## Fakturierung

Die Firma WETTER Bürogroßhandel erstellt ihre Rechnungen mit einem Tabellenkalkulationsprogramm. Wird in das Tabellenblatt "Rechnung" die Kundennummer eingegeben, erscheint im Absenderfeld die Kundenadresse.

Für die Rechnungsdaten werden nur noch die Artikelnummern und die Menge eingegeben. Alles Weitere wird durch Funktionen und Formeln errechnet.

## Aufgabe 1

Erstellen Sie ein Tabellenblatt mit der Bezeichnung "Rechnung". Die hier gelb formatierten Felder bleiben zunächst leer. Diese enthalten später Formeln und Funktionen.

|    | A                       | B          | C                  | D             | E           | F        |  |  |
|----|-------------------------|------------|--------------------|---------------|-------------|----------|--|--|
| 1  | WET                     | TER        | Bürogr             | oßhan         | del         |          |  |  |
| 2  | Amselstraß              | e 14       |                    |               |             |          |  |  |
| 3  | 33026 Biele             | feld       |                    |               |             |          |  |  |
| 4  |                         |            |                    |               |             |          |  |  |
| 5  |                         |            |                    |               |             |          |  |  |
| 6  | Metter Bürog            | iroBhandel | Amselstraße 14 331 | 026 Bielefeld |             |          |  |  |
| 7  |                         |            |                    |               |             |          |  |  |
| 8  |                         |            |                    |               |             |          |  |  |
| 9  |                         |            |                    |               |             |          |  |  |
| 10 |                         |            |                    |               |             |          |  |  |
| 11 |                         |            |                    |               |             |          |  |  |
| 12 |                         |            |                    |               |             |          |  |  |
| 13 |                         |            |                    |               |             |          |  |  |
| 14 |                         |            |                    |               |             |          |  |  |
| 15 |                         |            |                    |               |             |          |  |  |
| 16 |                         |            |                    |               | Biele feld, |          |  |  |
| 17 |                         |            |                    |               |             |          |  |  |
| 18 |                         |            |                    |               |             |          |  |  |
| 19 |                         |            |                    |               |             |          |  |  |
| 20 | Rechr                   | nuna       |                    |               |             |          |  |  |
| 20 | noom                    | rang       |                    |               | V           | 0400     |  |  |
| 21 |                         |            |                    |               | Kundennr.:  | 9100     |  |  |
| 22 |                         |            |                    | Lindersteine  | 640         | Count    |  |  |
|    | Antikolog               |            | Banalahmuna        | Lieterbar     | Stuck-      | Gesarnt- |  |  |
| 23 | Artikeinr.              | Menge      | bezeichnung        | ab            | preis       | preis    |  |  |
| 29 | 10400                   | 20         |                    |               |             |          |  |  |
| 20 | 10300                   | 130        |                    |               |             |          |  |  |
| 20 | 10300                   | 1.50       |                    |               |             |          |  |  |
| 28 |                         |            |                    |               |             |          |  |  |
| 29 |                         |            |                    |               |             |          |  |  |
| 30 |                         |            |                    |               |             |          |  |  |
| 31 |                         |            |                    |               | Brutto      |          |  |  |
| 32 |                         |            |                    |               | - Rabatt    |          |  |  |
| 33 |                         |            |                    |               | Netto       |          |  |  |
| 34 |                         |            |                    |               | + 16 % (19) |          |  |  |
| 35 |                         |            |                    | Rech          | nungsbetrag |          |  |  |
|    |                         |            |                    | naci          | angaasaag:  |          |  |  |
|    | Tabollophlatt Bochnung" |            |                    |               |             |          |  |  |

Tabellenblatt "Rechnung

Erstellen Sie ein weiteres Tabellenblatt "Kunden", so wie in der Abbildung.

|   | Α       | B                  | С             | D                 | E       |
|---|---------|--------------------|---------------|-------------------|---------|
|   | Kunden- |                    |               |                   | Kunden- |
| 1 | nummer  | Name               | Straße        | PLZ u. Ort        | rabatt  |
| 2 | 9100    | Strobl GmbH        | Mühlenweg 17  | 33719 Bielefield  | 2%      |
| 3 | 9200    | ICH AG             | Feldstraße 12 | 33014 Bad Driburg | 5%      |
| 4 | 9300    | Stemmer KG         | Wiesental 3   | 10717 Berlin      | 0%      |
| 5 | 9400    | Rolf Wegener e. K. | Bergetraße 7  | 32051 Herford     | 3%      |

Tabellenblatt "Kunden"

Erstellen Sie ein Tabellenblatt "Artikel", so wie in der Abbildung.

|   | Α        | В              | С      | D       |
|---|----------|----------------|--------|---------|
|   | Artikel- | Artikel-       | Stück- | Lager-  |
| 1 | nummer   | bezeichnung    | preis  | Bestand |
| 2 | 10100    | Kopierpapier   | 2,78€  | 70      |
| 3 | 10200    | Prospekthüllen | 1,45€  | 55      |
| 4 | 10300    | Bleistift HB   | 2,33€  | 12:0    |
| 5 | 10400    | Radiergummi    | 1,55€  | 55      |

Tabellenblatt "Artikel"

## Aufgabe 2

In die gelb markierten Bereiche vom Tabellenblatt "Rechnung" fügen Sie nun Formeln bzw. Funktionen ein, die die nachfolgenden Aufgabenstellungen lösen.

- 1. In der **Zelle F16** soll immer das **aktuelle Datum** angezeigt werden.
- 2. Wird in Zelle **F21** eine **Kundennummer** eingegeben, erscheint im Adressfeld die zugehörige Kundenadresse.
- 3. Wird in dem Rechnungsformular in der **Spalte A** eine Artikelnummer eingegeben, soll in der **Spalte C** die Bezeichnung und in der **Spalte E** der Stückpreis des Artikels erscheinen. Wenn keine Artikelnummer in der Spalte A steht, sollen die entsprechenden Zellen leer bleiben.
- 4. In der **Spalte D** soll der Text **"sofort**" erscheinen, wenn die bestellte Stückzahl den Lagerbestand nicht überschreitet. Ansonsten soll ein Lieferdatum angezeigt werden, dass 10 Tage nach dem aktuellen Datum liegt.

In der **Spalte F** soll der Gesamtpreis, die Summe, der Kundenrabatt, die Umsatzsteuer und der Rechnungsbetrag ermittelt werden.